## CONSULTA QUE DÍA Y A QUE HORA TENDRÁS QUE REINSCRIBIRTE AL PERIODO ESCOLAR 2015-2.

**1.** Abra la ventana de su navegador de internet y escriba la siguiente dirección para ingresar al sistema.

## http://escolares.zaragoza.unam.mx

Elija en la parte superior izquierda "ALUMNO"--- Módulo de tramites escolares para alumnos--- I.Q, BIOLOGIA, Q.F.B.

| Universidad Naciona<br>Autónoma de Méxic |                              |                      |
|------------------------------------------|------------------------------|----------------------|
| REINGRESO                                | Publicaciones:               |                      |
| ALUMNO                                   | Módulo de trámites escolares | Biología             |
|                                          | para alumnos >>              | Cirujano Dentista    |
| LISTAS OFICIALES DE                      | Historiales Acádemicos       | Enfermería           |
| ALUMNOS 2014-0, 2014-1                   | Seguro Facultativo (DGAE)    | Ingeniería Química   |
|                                          |                              | Médico Cirujano      |
| PERSONAL                                 |                              | Psicología           |
| FERSONAL                                 | < 1                          | Química Farmacéutico |
| JEFATURAS DE CARRERA                     |                              | Biológica            |

2. Aparecerá una ventana de acceso donde debe ingresar el número de cuenta y el NIP asignado para ver tu hora y fecha de reinscripción.

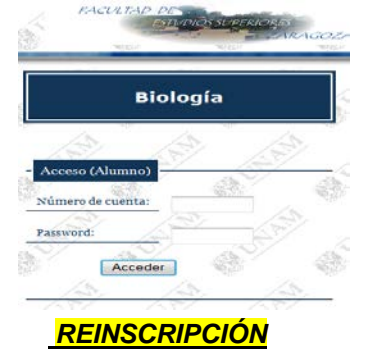

3. El día y hora que el sistema te asignó deberás ingresar a la siguiente dirección: <u>http://escolares.zaragoza.unam.mx</u> para llevar acabo tu reinscripción.

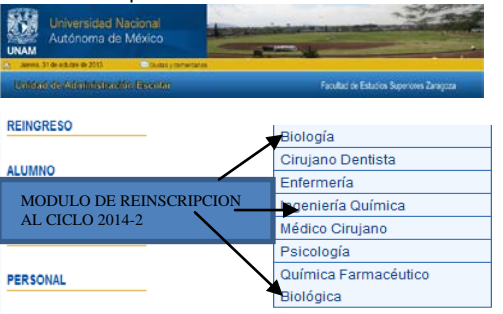

JEFATURAS DE CARRERA

**4.** Enseguida aparecerá una ventana la cual desplegará una tabla de las asignaturas que podrás inscribir al periodo escolar 2014-2.

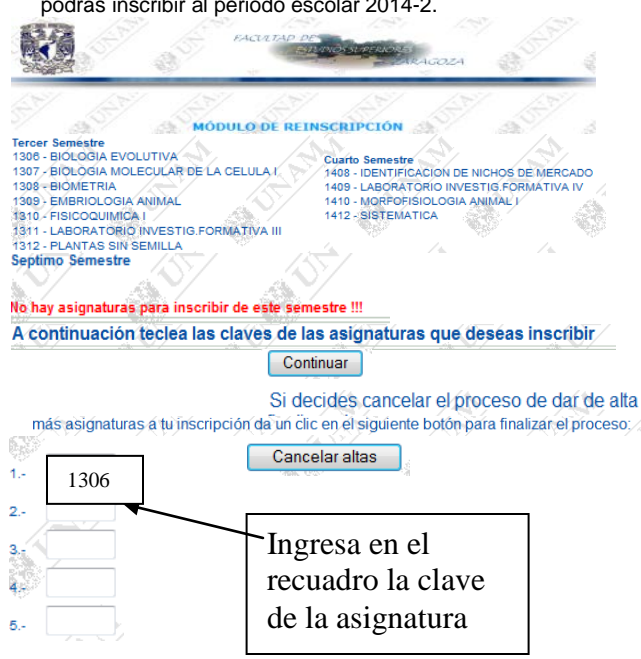

 Dar clic en el botón continuar, posteriormente aparecerá una ventana la cual muestra los grupos y horarios de las asignaturas que ingresaste en la ventana anterior.

Darle clic en el grupo a elegir de la asignatura y se pondrá un punto.

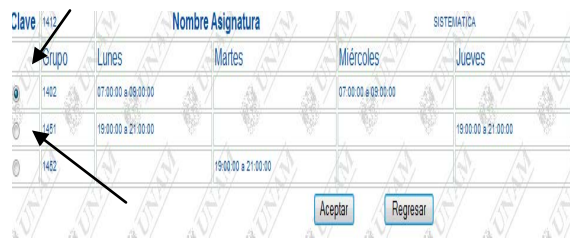

NOTA: Verificar que el punto negro este en el grupo que elegiste.

6. Dar clic en el botón aceptar en caso de que estés seguro que esa será tu reinscripción, de lo contrario da clic en regresar para eliminar o cambiar alguna asignatura, si le diste aceptar y querías hacer alguna modificación tendrás que acudir a servicios escolares para que lo resuelva. Si le diste aceptar y en la siguiente ventana no aparece la asignatura es porque no hay cupo en el grupo de esa asignatura.

7. Una vez aceptada, aparecerán las Asignatura y Grupos elegidos así como información del día que tendrás que validar ("entregar") tu tira de materias en servicios escolares y los requisitos que se necesitan.

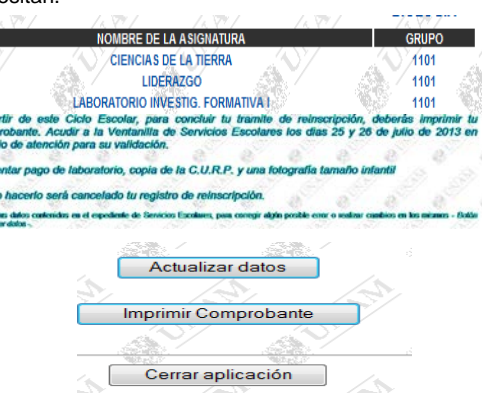

8. Dar clic en imprimir comprobante para generar la tira de materias y "validarla" en Servicios Escolares en la fecha mencionada.

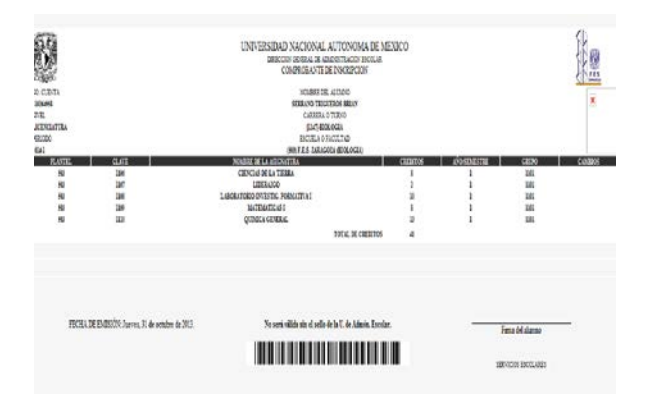

Firmar la tira y pegarle 2 fotografía infantil de estudio para que la puedas validar en servicios escolares.

NOTA: RECUERDA QUE LA INSCRIPCIÓN DE LAS ASIGNATURAS ESTAN SUJETAS AL CUPO QUE SE TENGA DISPONIBLE.